## คู่มือ การดูพื้นที่จัดเก็บข้อมูลในส่วนของ Google Drive, Gmail, Google Photo

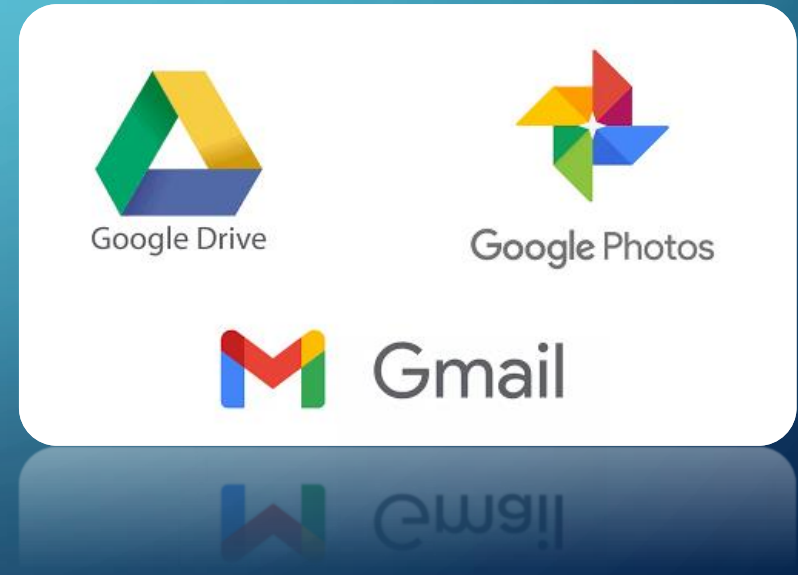

## เข้าหน้า Google Drive ไปที่รูปฟันเฟือง เลือกการตั้งค่า

Q

 $\overline{}$ 

( )

| <u>F</u> ile <u>E</u> dit <u>V</u> iew History <u>B</u> ookmarks <u>T</u> ools <u>H</u> elp |                           |                                                                                                    |                                                                                                    |                                                                                                    |                             |  |  |
|---------------------------------------------------------------------------------------------|---------------------------|----------------------------------------------------------------------------------------------------|----------------------------------------------------------------------------------------------------|----------------------------------------------------------------------------------------------------|-----------------------------|--|--|
| 🛆 ไดรพิ                                                                                     | ของฉัน - Google ใดรฟ์ 🗙 📖 | แบบสำรวจพื้นที่จัดเก็บข้อมูลสำหรั 🗙 🛛 🕂                                                                  |                                                                                                    |                                                                                                    |                             |  |  |
| $\leftarrow$                                                                                | с <u>ф</u>                | ♥ ▲ https://drive.google.com/drive/u/1/my-drive                                                          |                                                                                                    | 2 … ⊠ ☆                                                                                                    | ⊻ II\ 🗊 🔹 =                 |  |  |
| 4                                                                                           | ไดรฟ์                     | <b>Q</b> ค้นหาในไดรฟ์                                                                                    | •                                                                                                    | ? (4)                                                                                                    | 3 III Mahidol<br>University |  |  |
| +                                                                                           | ใหม่                      | ไดรฟ์ของฉัน 👻                                                                                            |                                                                                                    | การตั้งค่า                                                                                                    | III (i) 🔢                   |  |  |
|                                                                                             |                           |                                                                                                    |                                                                                                    | ดาวน์โหลดไดรฟีสำหรับเดสก์ท็อป                                                                                                    | ^                           |  |  |
| $\bigcirc$                                                                                  | ลำดับความสำคัญ            | การเข้าถึงด่วน                                                                                           |                                                                                                    | แป้นพิมพ์ลัด                                                                                                    |                             |  |  |
| • 🛆                                                                                         | ไดรฟ์ของฉัน               |                                                                                                    |                                                                                                    |                                                                                                    | alaniansi 📀                 |  |  |
| •                                                                                           | ไดรพีที่แชร์              | แบบส์ราวจ สั้นที่จัดเก็บข้อมูลปาหรับ<br>Mahidol.edu (Google Drive, Google Photo, Grail)<br>Photo, Grail) | หรือร เอาการแรงของการและสาวาร<br>รายการและสาวารการและสาวารการการการการการการการการการการการการกา                                                                                                    | Image: Image:                         |                             |  |  |
| • 🗔                                                                                         | คอมพิวเตอร์               | beigt einensile festigenet weiszusztenberegezteker                                                       | Inder Revielegeneren<br>Leen higte : https://docs.google.com/form/of/in/TApQL/stDATev/TApQL<br>Mid = https://docs.google.com/form/of/in/TApQL/stDATev/TApQL<br>https://docs.google.com/form/of/in/TApQL/stDATev/TApQL/stDATev/TapQL/stDATev/TapQL/stDATev | SCHECOLOGICAL CONTRACT AND A CONTRACT AND A CONTRAC | · ·                         |  |  |
|                                                                                             |                           | 📧 แบบสำรวจพื้นที่จัดเก็บข้อมูลสำหรับ Ma 📧 แบบสำรวจพื้นที่จัดเก็บข                                        | ้อมูลในเครื่องคอ <b>⊟</b> ส่ง E-Mail_สำรวจพื้นที่จัดเส                                                                                                    | า็บข้อมูล 🕇 แผนการของบประมาณเงิน                                                                                                    | รายได้                      |  |  |
| ă                                                                                           | แชร์กับฉัน                | คุณแก้ไขเมื่อครูนิ                                                                                       | คุณเปิดวันนั                                                                                                    | Soraj Tasanacharoen แก้ไขวันนี                                                                                                    |                             |  |  |
| U                                                                                           | ล่าสุด                    |                                                                                                    |                                                                                                    |                                                                                                    |                             |  |  |
| ☆                                                                                           | ที่ติดดาว                 | via ↓                                                                                                    | เจาของ                                                                                                    | แก้ไขลาสุด ขน                                                                                                    | าดไฟลิ                      |  |  |
| ា                                                                                           | ก้างเยะ                   | Test ข้อสอบ                                                                                              | ฉัน                                                                                                    | 13 พ.ค. 2021 ฉัน —                                                                                                    |                             |  |  |
|                                                                                             | 117 M L V                 | Tableau                                                                                                  | ລັ້ນ                                                                                                    | 10 ต.ค. 2019 ฉัน —                                                                                                    |                             |  |  |
| 0                                                                                           | พื้นที่เก็บข้อมูล         | SQL Server 2008                                                                                          | ລັນ                                                                                                    | 6 ก.ย. 2017 ฉัน —                                                                                                    |                             |  |  |
| ใช้ไป                                                                                       | 12.6 GB                   | PY_IT_RISK-BCM                                                                                           |                                                                                                    | 9 n.w. 2015 —                                                                                                    |                             |  |  |
| 1111                                                                                        |                           | PY_IT_Network_MU-WIFI                                                                                    | ฉัน                                                                                                    | 21 พ.ค. 2021 —                                                                                                    |                             |  |  |

| <ul> <li></li></ul>                                             | <ul> <li></li> <li>■ แบบสำรวจพื้นที่จัดเก็บข้อมูลสำหร ×</li> <li></li> <li></li></ul> | +<br>om/drive/u/1/my-drive | <ol> <li>หน้าการตั้งค่า คลิ๊ก ดูรายละเอียดพื้นที่เก็บข้อมูล</li> <li>1</li> </ol>                                                                                                    |  |
|-----------------------------------------------------------------|----------------------------------------------------------------------------------------------------|----------------------------|----------------------------------------------------------------------------------------------------|--|
| <ul> <li>ไดรฟ์</li> <li>ใหม่</li> <li>สำคับความสำคัญ</li> </ul> | Q ค้นหาในไดรฟ์           ไดรฟ์ของฉัน         -           การเข้าเการตั้งค่า         -                                                                                                    |                            |                                                                                                    |  |
| <ul> <li>ไดรพีของฉัน</li> <li>ไดรพีที่แชร์</li> </ul>           | รฟิของฉัน<br>ข้อมูลทั่วไป<br>รฟิที่แชร์ การแจ้งเดือน<br>จัดการแอป                                                                                                    | พื้นที่เก็บข้อมูล          | ใช้ไป 12.6 GB<br>ดูรายละเอียดพื้นที่เก็บข้อมูล ∅ ดูรายการที่ใช้พื้นที่เก็บข้อมูล                                                                                                    |  |
| ▶ □ คอมพิวเตอร์ ♀ แชร์กับฉัน ♦ ล่าสด                            | 🔲 แ<br>คุณแก้                                                                                                    | แปลงไฟล์ที่อัปโหลด         | แปลงไฟล์ที่อัปโหลดเป็นรูปแบบเครื่องมือแก้ไข Google เอกสาร<br>แก่                                                                                                    |  |
| 🖈 ที่ติดดาว<br>🔟 ถังขยะ                                         | ชื่อ V                                                                                                    | ภาษา<br>ความหนาแน่น        | เปลี่ยนการดังคาภาษา ⊠<br>พนาแน่น                                                                                                    |  |
| C พื้นที่เก็บข้อมูล<br>ใช้ไป 12.6 GB                            |                                                                                                    | คำแนะนำ                    | <ul> <li>ทำให้เรียกใช้ไฟล์ที่เกี่ยวข้องในการเข้าถึงด่วนได้อย่างสะดวก</li> <li>นำบุคคลและไฟล์สำคัญขึ้นมาในแชร์กับฉัน (ต้องรีเฟรชหน้า)</li> <li>กำหนดให้หน้าแรกเริ่มต้นเป็นมุมมองสำคัญ</li> </ul> |  |

 $\bigcirc$ 

0

 $\bigcap$ 

 $\bigcirc$ 

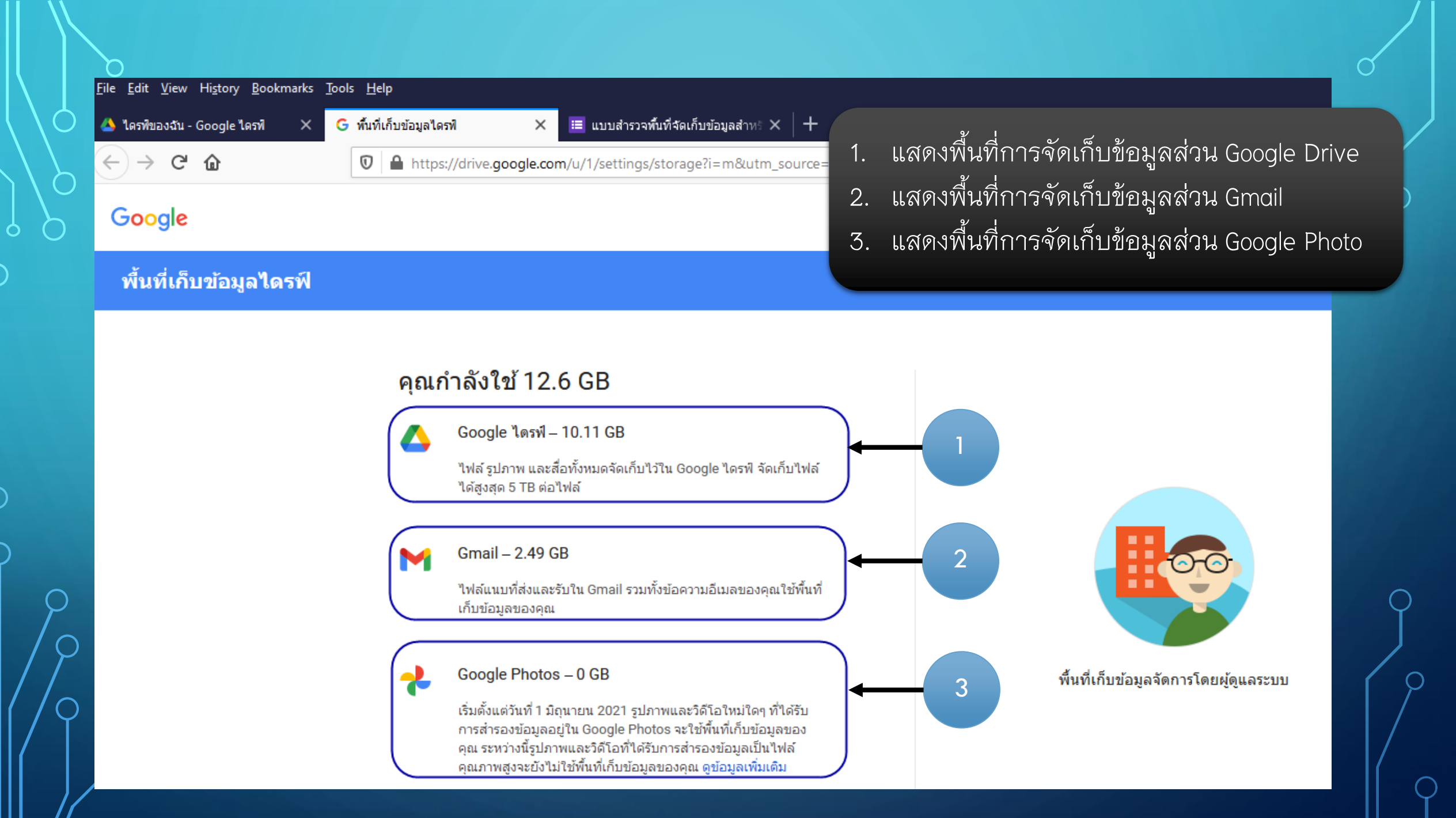

## THANK YOU